## Evaluate Student Dispositions in Tk20

Complete Observations

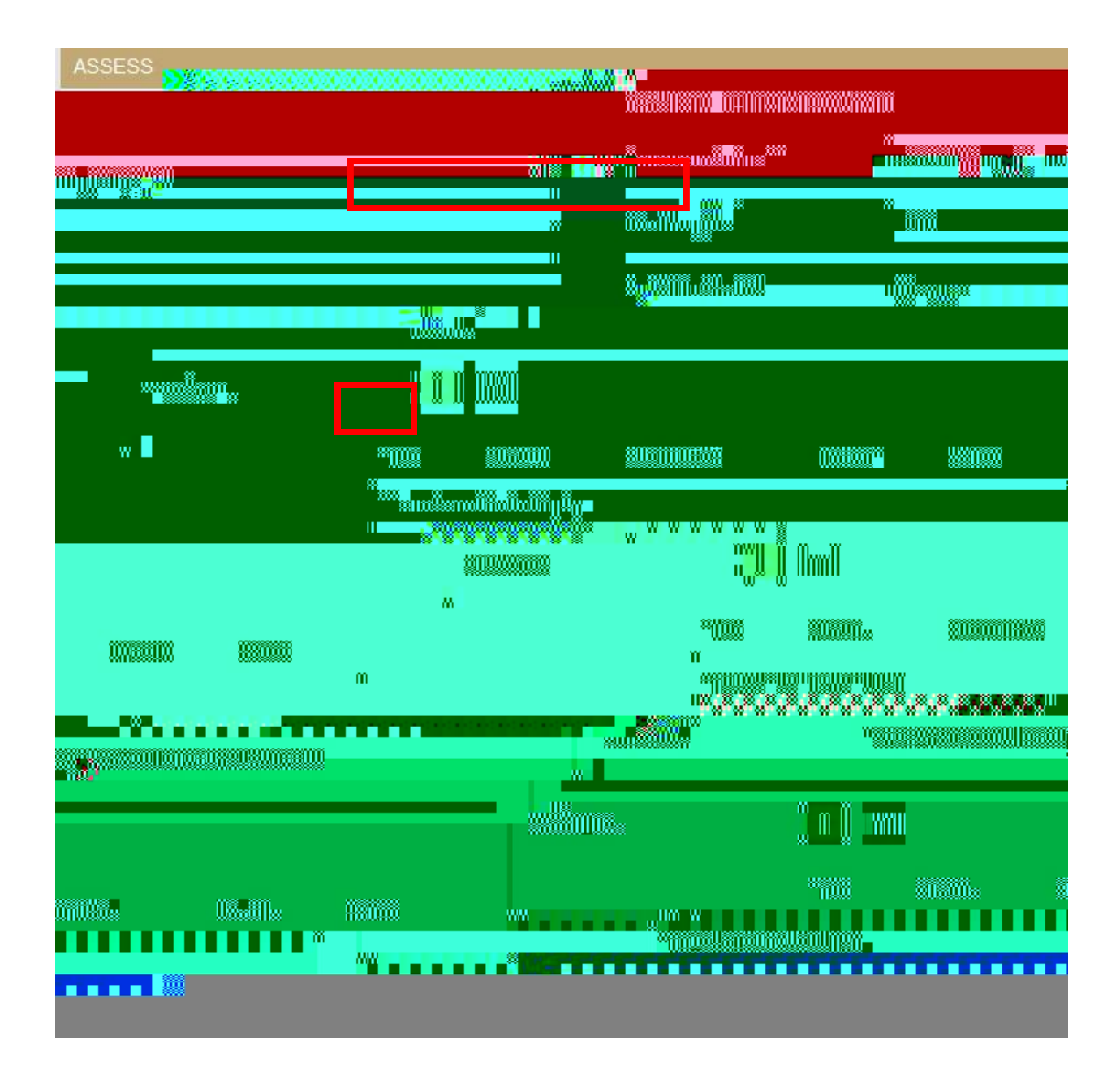

## GRADE

| Record Name:*  | CEA | CEAP Dispositions Rating: CEAP Dispositions Rating #1 |  |  |
|----------------|-----|-------------------------------------------------------|--|--|
| Grade:         |     |                                                       |  |  |
| Rubrics Total: | 39  |                                                       |  |  |
| Total Mean:    | 3.9 |                                                       |  |  |
| Score:         | 0.0 |                                                       |  |  |
|                |     |                                                       |  |  |

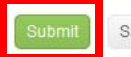

Save Close